## 數學科網上學習課程 – Java 更新後不能開啟幾何學繪圖功能 (30/03/2016) (After Java is updated to the lastest version, drawing function in Geometry topics cannot operate.)

軟件平台(Software Platform): Windows 7 + IE 10 + Java Version 7 Update 51 or newer

 如現在的 Java 版本能順利開啟數學科幾何學的繪圖功能,請儘量<u>不要更新</u>。 (If your Java version allows smooth operation in drawing function in Geometry of Mathematics webcourse, please <u>KEEP the existing Java version</u> and <u>DO NOT</u> perform the Java <u>update</u> whenever possible.)

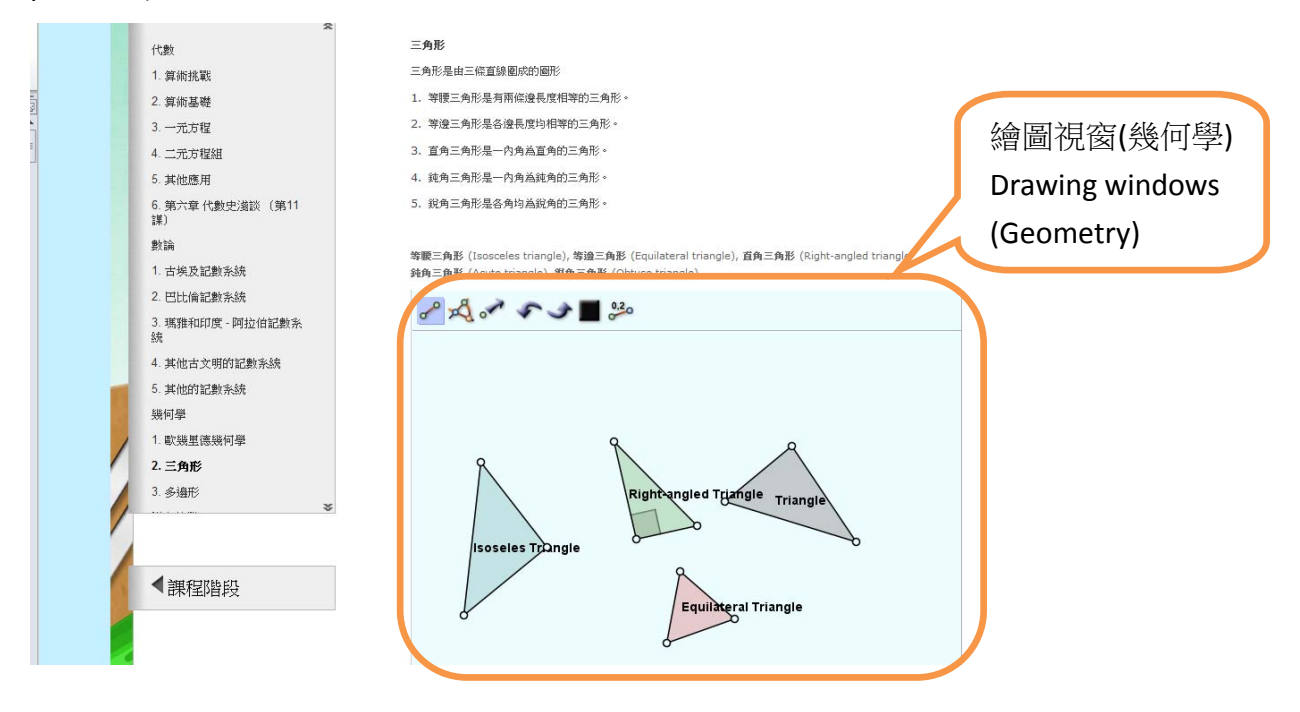

如需安裝或更新 Java 版本,請跟隨以下步驟(2-10)。首先到 Java 主頁安裝最新版本。
 (If you need to install or upgarde the existing Java version, please follow the steps 2-10 below. Firstly, visit the Java main page to install the updated version of Java.) URL: <u>www.java.com</u>

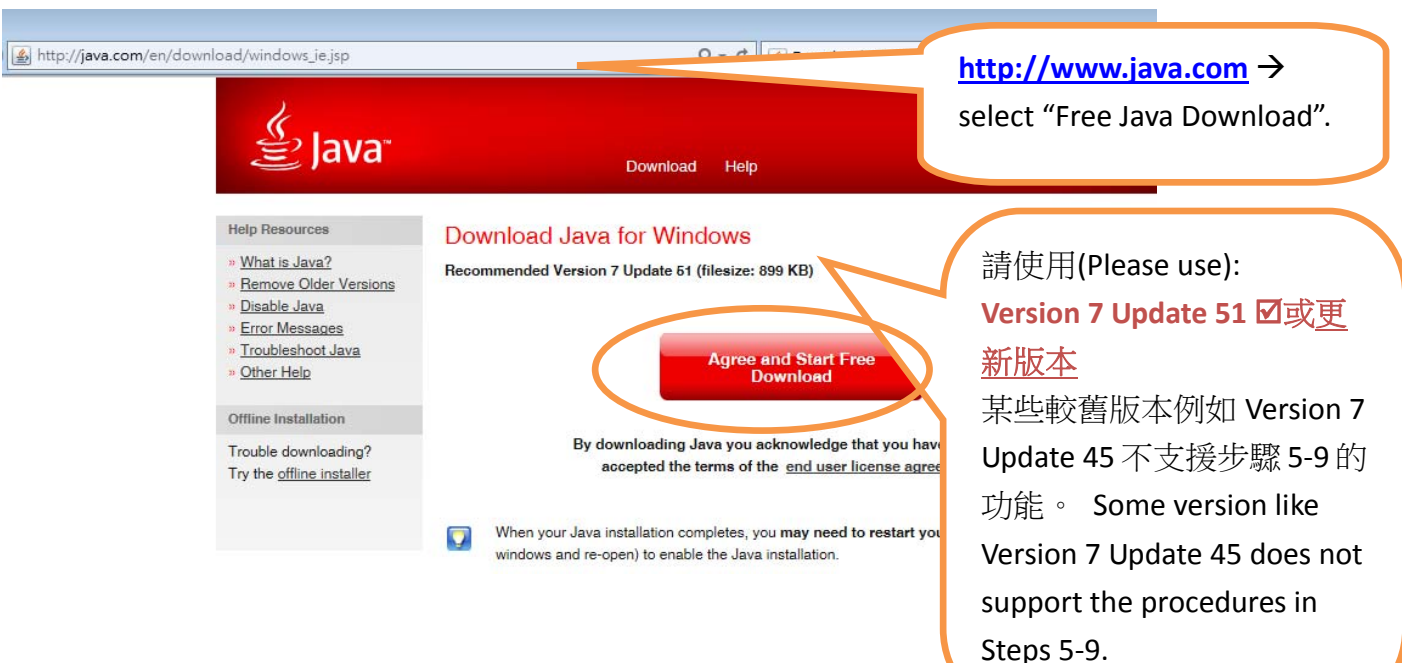

安裝最新 Java 版本後,將不能開啟附有繪圖功能的幾何學網頁,及會出現以下錯誤訊息。
 (After the updated version of Java has been installed, you should have problem in opening the drawing function in Geometry. And you will see the following error messages.)

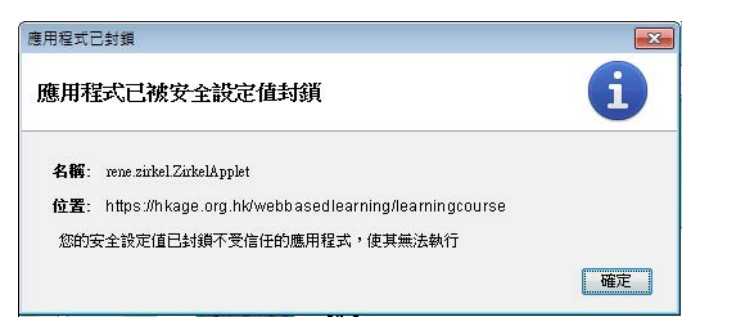

| Mathematics<br>數學       | <u>π≑ε</u> .<br>παθ#                                                     | P.       |
|-------------------------|--------------------------------------------------------------------------|----------|
| Ŕ                       |                                                                          |          |
| 代數                      | 三角形                                                                      | ~        |
| 1. 算術挑戰                 | 三角形是由三烷直線循环的服形                                                           |          |
| 2. 算術基礎                 | <ol> <li>等腰三角形是有兩位邊長度相等的三角形。</li> </ol>                                  |          |
| 3. 一元方程                 | 2. 等遼三角形是各壤長度均相等的三角形。                                                    |          |
| 4. 二光方程组                | 3. 蓝角三角形是一内角為蓝角的三角形。                                                     |          |
| 5. 其他應用                 | 4. 皖南三角形是一内角临皖角的三角形。                                                     |          |
| 6. 第六章 代數史遺談 (第11<br>課) | 5. 我角三角形层岩角均高就角的三角形。                                                     |          |
| #t1A                    | 学師三氏型 /ferenales brands) 学道三氏型 /En-duteral brands) 安氏三氏型 /Pold-sealed by | (anala)  |
| 1. 古埃及記數系統              | 純角三角形 (Acute triangle), 就角三角形 (Obtuse triangle), 如月二月形 (Agin-angle)      | tal grey |
| 2. 巴比倫記數系統              | 前線-該按一下以取得詳細資訊                                                           |          |
| 3. 联盟和印度-阿拉伯记载法。<br>统   |                                                                          |          |
| 4. 其他古文明的記數系統           |                                                                          |          |
| 5. 其他的记录并成              |                                                                          |          |
| 幾何學                     |                                                                          |          |

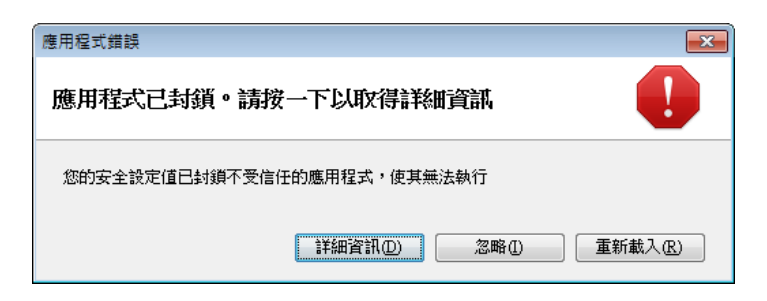

 開啟 Windows 7 (或其他 Windows 版本)的「控制台」,如有需要以「小圖示」方式檢視,選擇「Java」。 (Open the "Control Panel" of Windows 7 / other Windows version. If necessary, view by "Small Icons" and choose "Java".)

|                         | 前台項目 ▶ 字型         | • 49                       | 授章字型の       |
|-------------------------|-------------------|----------------------------|-------------|
| 調整電腦設定                  |                   |                            | 檢視方式: 小圖示 ▼ |
| 😰 Adobe Version Cue CS4 | 😽 BitLocker 磁碟機加密 | Real Configuration Manager |             |
| 📕 Flash Player          | 🜏 HomeGroup       | لچ Java                    |             |
| 🚟 Kyocera TWAIN         | 🐻 RemoteApp 和桌面連線 | Sour Java                  |             |
| 📑 Windows CardSpace     | Windows Defender  | I Wine Java Control Panel  |             |
| 🔗 Windows 防火牆           | 🛄 工作列及 [開始] 功能表   | 💼 日期和時間                    |             |
| 🔞 同步中心                  | ⊗ 地區及語言           | 12 字型                      |             |
| 🔜 自動播放                  | 🛄 色彩管理            | 🏲 行動作業中心                   |             |

在「Java 控制面版」,選第四頁「安全」。 再選「編輯網站清單(S)」。
 (In "Java Control Panel", choose the 4<sup>th</sup> tab "Security". And choose "Edit Site List…".

| 🖌 Java 控制面板 🛛 🗖 🖸 🔽            | 1 |
|--------------------------------|---|
|                                |   |
| ✓ 在瀏覽器中啟用 Java 內容(E)           |   |
| 安全層次                           |   |
|                                |   |
| □ - 高 (建議的最低安全性)               |   |
| - 中                            |   |
| 允許執行信任授權單位憑證識別的 Java 應用程式。     |   |
| 例外網站清單                         |   |
| 從下列網站啟動的應用程式將能夠在適當的安全提示顯示之後執行。 |   |
| 按一下編輯網站清單將項目新增至此清單             |   |
| 回復安全提示(R) 管理憑證(M)              |   |
| 確定 取消 套用(A)                    |   |

6. 在「例外網站清單」, 選「新增(A)」。

In "Exception Site List", choose "Add".

| <u></u> ● 例外網站清單                                                                                 | ×      |
|--------------------------------------------------------------------------------------------------|--------|
| 從下列網站啟動的應用程式將能夠在適當的安全提示顯示之後執行。                                                                   |        |
| 按一下「新増」以新増項目到此済單。                                                                                |        |
| <ul> <li>● 使用 FILE 和 HTTP 協定的網站都被視為有安全風險。</li> <li>● 建議您儘可能使用 HTTPS 網站。</li> <li>● 確定</li> </ul> | )<br>) |

**7**. 在「例外網站清單」,在「位置」下的空白位置填上 <u>https://hkage.org.hk/webbasedlearning/learningcourse/</u>。 然後按「新增」,再按「確定」。

(In "Exception Site List", enter https://hkage.org.hk/webbasedlearning/learningcourse/ to the space provided. Click "Add" and then "OK".)

|                                                                     | 」(Enter):                             |
|---------------------------------------------------------------------|---------------------------------------|
| ▲ 例外網站清單                                                            | https://hkage.org.hk/webbasedlearning |
| 從下列網站啟動的應用程式將能夠在適當的安全提示顯示之後執行。                                      | /learningcourse/                      |
| 位置                                                                  | 1                                     |
| 0                                                                   |                                       |
| ▲ 周は、復在注意                                                           |                                       |
| (型)防护的电源半 公式利姆让取動的應用程式將約為方達常的完全提示預示之後執行。                            |                                       |
| 10017月前時日代期月1000月1日2月前時から9112週日日259112月1日2591日1                     |                                       |
| 业直<br>112直<br>https://hkage.org.hk/webbasedlearning/learningcourse/ |                                       |
|                                                                     |                                       |
|                                                                     |                                       |
|                                                                     |                                       |
|                                                                     |                                       |
|                                                                     | 移除(图)                                 |
| 建議您儘可能使用 HTTPS 網站。                                                  |                                       |
| 確定                                                                  | 取消                                    |

 回到「Java 控制面版」第四頁「安全」,查看及確認「例外網站清單」的內容。 按「確定」。 (Back to the 4<sup>th</sup> tab "Security" of "Java Control Panel", please check the content of "Exceptional Site List".) Click "OK".

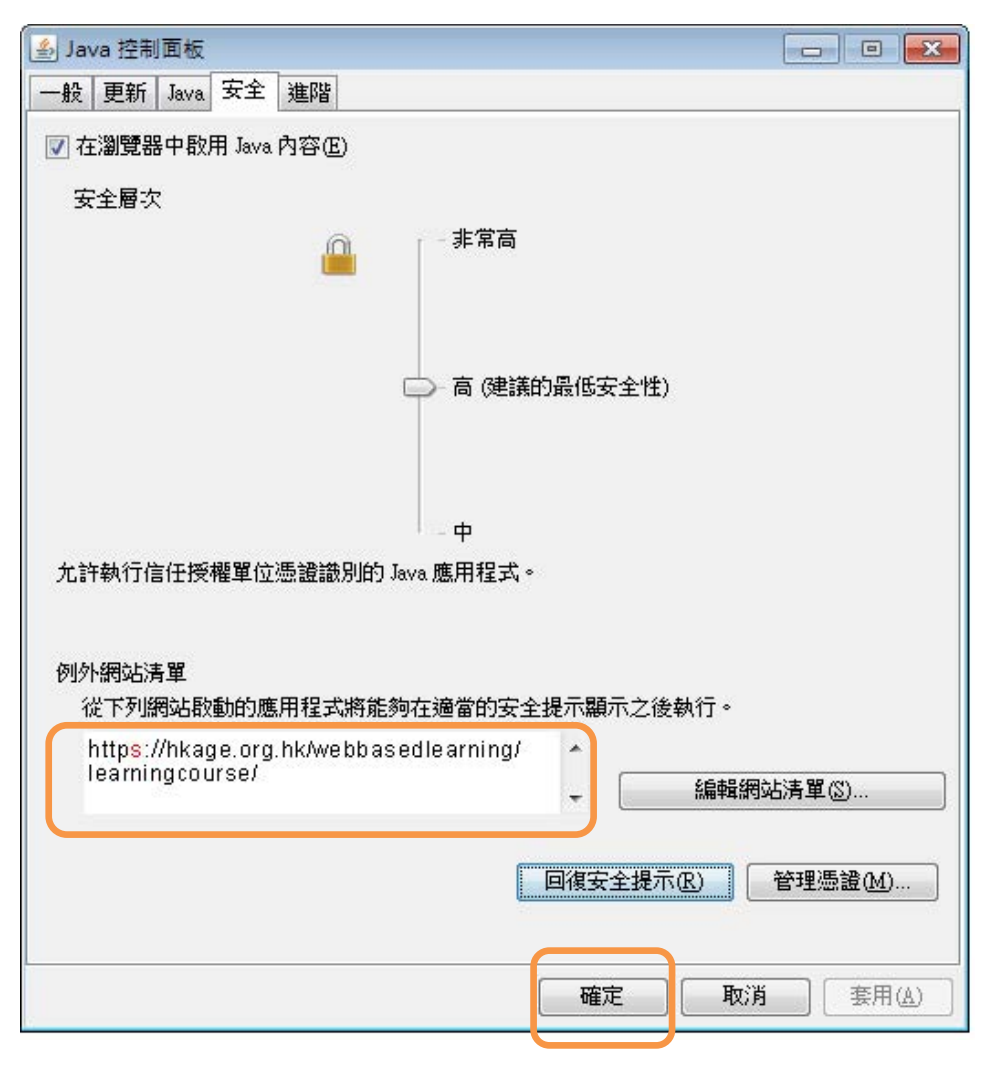

9. 回到數學科網上學習課程幾何學網頁,按F5(重新載入網頁)。當出現「安全警告」時,按「執行」。 幾秒鐘後,便可看到繪圖畫面。

(Go back to the Geometry page of Mathematics webcourse, and press F5 key (to reload the web page). When you see a "Security Warning" dialog, click "Run". You will see the Drawing Windows in a few seconds.)

| · All Method New York                                                                                                    | ○ ○ ○ ● ● ● ● ● ● ● ● ● ● ● ● ● ● ● ● ●                                                                                                    |
|----------------------------------------------------------------------------------------------------|----------------------------------------------------------------------------------------------------|
|                                                                                                    |                                                                                                    |
| Mathemati<br>數學                                                                                                    | ☆迎窓・<br>建程目兼<br>単世目兼<br>単世                                                                                                    |
| ★<br>代数<br>1.算術挑戰<br>2.算術基礎<br>3.一元方程<br>4.二元方程組<br>6.其他應用<br>6.其他應用<br>6.第六章代數史滋談(第11<br>課)<br>數論<br>1.古快及記數系統<br>2.巴比倫記數系統<br>3.嗎雅和印度,阿拉伯記數系統                                                                                                    | 三角形<br>三角形混由三倍音線開始的 開形<br>文字書<br>変物行れ應用程式?<br>更教行れ應用程式?<br>正 https://hkage.org.hk/webbasedlearning/learningcourse<br>更多資訊(M)<br>按一下「取済」以停止此應用程式,或按一下「執行」以222該執行。                                                                                                    |
| Mathematic<br>數學                                                                                                    | P ~ C     ② 数単 - 款育局規上學習課程 ×     ① ☆ ②       S     款班務・                                                                                                    |
| <ul> <li>代數         <ul> <li>算術挑戰</li> <li>算術挑戰</li> <li>算術進戰</li> <li>一元方程</li> <li>二元方程</li> <li>二元方程</li> <li>二元方程</li> <li>二元方程</li> </ul> <ul> <li>二元方程</li> <li>二元方程</li> <li>二元方程</li> </ul> <ul> <li>二元方程</li> <li>二元方程</li> <li>二元方程</li> <li>二元方程</li> <li>二元方程</li> <li>二元方程</li> <li>二元方程</li> <li>二元方程</li> <li>二元方程</li> <li>二元方程</li> <li>二元方程</li> <li>二元方程</li> <li>二元方程</li> <li>二元方程</li> <li>二元方程</li> <li>二元方程</li> <li>二元方程</li> <li>二元方程</li> <li>二元方程</li> <li>二元方程</li> <li>(第11)</li> </ul> <ul> <li>一元方程</li> <li>(第11)</li> <li>一、(第11)</li> </ul> <ul> <li>「請求</li> <li>一、(第11)</li> <li>一、(第11)</li> <li>二、(第11)</li> <li>二、(第11)</li> <li>二、(第11)</li> <li>二、(第11)</li> <li>二、(第11)</li> <li>二、(第11)</li> <li>二、(第11)</li> <li>二、(第11)</li> <li>二、(第11)</li> <li>二、(第11)</li> <li>二、(第11)</li> <li>二、(第11)</li> <li>二、(第11)</li> <li>二、(第11)</li> <li>二、(第11)</li></ul></li></ul> | <section-header><section-header><section-header><section-header><section-header><section-header><text><list-item><list-item><list-item><text></text></list-item></list-item></list-item></text></section-header></section-header></section-header></section-header></section-header></section-header> |

\*\* 完成 (Finished!) \*\*